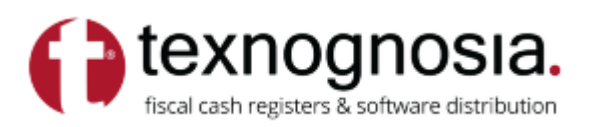

### ΟΔΗΓΙΕΣ ΧΡΗΣΗΣ ΔΙΑΣΥΝΔΕΣΗ NORMA ECO ME VIVA TERMINAL APP ( SOFT POS )

#### ΣΗΜΑΝΤΙΚΑ ΒΗΜΑΤΑ :

- Καθώς είμαστε στην πώληση πατάμε το πλήκτρο Κλειδί => Προγραμματισμός => Παράμετροι => ΕΝΕΡΓ .ΕΓΤ ΡΟS και βεβαιωνόμαστε οτι είναι ενεργοποιημένο (ΕΝΕΡΓ .ΕΓΤ ΡΟS ΝΑΙ )
- 2. Στην συνέχεια κατευθύνετε την ΦΗΜ στην λειτουργία ΠΡΟΓΡΑΜΜΑΤΙΣΜΟΣ => ΠΑΡΑΜΕΤΡΟΙ => LAN, πατάμε το ΤΜΗΜΑ 1, 2 φορές να γίνει ΝΑΙ, αυτή η παράμετρος, και επίσης το ΤΜΗΜΑ 3, 2 φορές να γίνει ΝΑΙ αυτή η παράμετρος.

## Προγραμματισμός POS στη ΦΗΜ

## 1ος Τρόπος : EFT CONFIG

Μπορείτε να το κατεβάσετε στο <u>https://texnognosia.gr/support</u> (υπάρχει σε όλα τα μοντέλα που εμφανίζονται) άμα θέλετε να κάνετε την διασύνδεση μέσω PC.Η ταμειακή πρέπει να είναι συνδεδεμένη με τον υπολογιστή και όταν συμπληρώσουμε τα απαραίτητα στοιχεία πατάμε το κουμπί "To ECR".

| 🨎 El  | TPOS Config - NORMA    |                  |         |      |             |                 |        | _     |         | ×     |
|-------|------------------------|------------------|---------|------|-------------|-----------------|--------|-------|---------|-------|
| i 🗋 🛛 | 🗳 🗸 🛃   💽 From ECR   🖥 | To ECR   Port: C | OM1 •   | Spe  | ed: 115200  | •               |        |       |         |       |
|       | Display Name           | IP Address       | IP Port | Var2 | Terminal ID | MK (Master Key) | New MK |       |         |       |
| 1     | POS VIVA               | 192.168.1.45     | 7900    |      |             |                 | Random | Clear | Test    |       |
|       |                        |                  |         |      |             |                 | Random | Clear | Test    |       |
|       |                        |                  |         |      |             |                 | Random | Clear | Test    |       |
|       |                        |                  |         |      |             |                 |        |       |         |       |
|       |                        |                  |         |      |             |                 |        |       |         |       |
|       |                        |                  |         |      |             |                 |        |       |         |       |
|       |                        |                  |         |      |             |                 |        |       |         |       |
|       |                        |                  |         |      |             |                 |        |       | Version | 1.1.7 |

## 2ος Τρόπος : NormaTool

 Μπορείτε να κατεβάσετε την εφαρμογή μας στο <u>https://play.google.com/store/apps/details?id=com.texnognosia.normatool</u> απο το Android κινητό σας . Εφόσον κατεβάσετε στο κινητό σας την εφαρμογή κατευθυνθείτε στο EFT POS και όταν συμπληρώσουμε τα απαραίτητα πεδία πατάμε το κουμπί "**Αποστολή**".

|           |                                |                                               |                               |                               | () toxpognosia                                |  |  |
|-----------|--------------------------------|-----------------------------------------------|-------------------------------|-------------------------------|-----------------------------------------------|--|--|
| =         | Αρχική                         | fiscal cash registers & software distribution | ÷                             | EFT POS                       | fiscal cash registers & software distribution |  |  |
|           |                                |                                               |                               | Προγραμματισμός ΕFT POS ( 1 ) |                                               |  |  |
|           |                                |                                               |                               | IP EFT POS                    |                                               |  |  |
|           |                                |                                               |                               | Port                          |                                               |  |  |
| NormaTool |                                |                                               |                               | Περιγραφή                     |                                               |  |  |
|           |                                |                                               |                               | Terminal ID                   |                                               |  |  |
| 4         | <b>ναβάθμιση</b>               | Λεκτικό                                       |                               | Προγραμματι                   | σμός EFT POS ( 2 )                            |  |  |
|           |                                |                                               |                               | IP EFT POS                    |                                               |  |  |
|           | Είδη Τμήματα<br>ΕFT POS Δίκτυο |                                               |                               | Port                          |                                               |  |  |
|           |                                |                                               |                               | Περιγραφή                     |                                               |  |  |
|           |                                |                                               |                               | Terminal ID                   |                                               |  |  |
|           | LOGCAT Εκκαθάριση              |                                               | Προγραμματισμός ΕFT POS ( 3 ) |                               |                                               |  |  |
|           |                                |                                               |                               | IP EFT POS                    |                                               |  |  |
|           |                                |                                               |                               | Port                          |                                               |  |  |
|           |                                |                                               |                               | Ανάκτηση 👤                    | Αποστολή 🗲                                    |  |  |

# 3ος Τρόπος : Χειροκίνητα στη ΦΗΜ

 Καθώς είμαστε στην πώληση πατάμε Κλειδί => EFT POS και στην συνέχεια συμπληρώνουμε τα πεδία ΠΕΡΙΓΡΑΦΗ - IP - PORT

## NORMASERVER

Είναι μία εφαρμογή η οποία δημιουργήθηκε από δικούς μας προγραμματιστές για τους εξής λόγους. Όταν ένας χρήστης χρησιμοποιεί το Viva Terminal app με την ταμειακή Norma Eco και γίνεται χρήση δεδομένων του κινητού και ο χρήστης αλλάζει τοποθεσία, το κινητό αλλάζει IP ,διότι συνδέεται με άλλη κυψέλη τηλεφωνίας, εδώ επεμβαίνει το normaServer // Ipstabilizer και συγχρονίζει αθόρυβα (δεν βλέπει κάτι ο χρήστης, είναι σαν να μην υπάρχει) την ΦΗΜ με το POS.

Κατεβάστε την εφαρμογή στο <u>https://texnognosia.gr/support</u> πατώντας στο υλικό του μοντέλου NORMA ECO ( normaServer // Ipstabilizer ).

- Στην συνέχεια αφου εγκαταστήσετε την εφαρμογή στο Android κινητό σας πρέπει η ΦΗΜ να είναι συνδεδεμένη στο HotSpot / Σημείο Πρόσβασης του κινητού στο οποίο είναι εγκατεστημένη και η εφαρμογή VIVA TERMINAL.
- Μπορείτε να κάνετε αυτόματη αναζήτηση της ΦΗΜ σε περίπτωση που δεν γνωρίζετε την IP της ΦΗΜ και θα επιστρέψει και το ήδη προγραμματισμένο POS, διαφορετικά μπορείτε να την συμπληρώσετε απευθείας στο πεδίο IP Ταμειακής και με το κουμπί "Σύνδεση" θα εμφανίσει σχετικό μήνυμα αν πέτυχε ή όχι. Εφόσον η ΦΗΜ είναι συνδεδεμένη με το κινητό πατήστε το κουμπί "Ανάκτηση" έτσι ώστε να επιστρέψει το ήδη προγραμματισμένο POS.
- Αφού ολοκληρώσετε την παραπάνω διαδικασία πατήστε το κουμπί "Έκκίνηση Υπηρεσίας" και η εφαρμογή θα αρχίσει να δουλεύει στο παρασκήνιο.Εάν θέλετε να σταματήσετε την λειτουργία της εφαρμογής πατήστε το κουμπί "Διακοπή Υπηρεσίας".

| NormaServer fiscal cash registers & software distributed | a. |  |  |  |  |  |
|----------------------------------------------------------|----|--|--|--|--|--|
| Ενεργοποιήστε το 'Σημείο Πρόσβασης/Hotspo                | t' |  |  |  |  |  |
| Αυτόματη αναζήτηση ταμειακής                             |    |  |  |  |  |  |
| <u>Ταμειακή μηχανή</u><br>ΙΡ Ταμειακής<br>192.168.167.44 |    |  |  |  |  |  |
| Σύνδεση                                                  |    |  |  |  |  |  |
| EFT POS<br>IP EFT POS<br>192.168.1.60                    |    |  |  |  |  |  |
| 7900<br>Περιγραφή                                        |    |  |  |  |  |  |
| Terminal ID                                              |    |  |  |  |  |  |
| Ανάκτηση                                                 |    |  |  |  |  |  |
| Διακοπή Υπηρεσίας <b>Εκκίνηση Υπηρεσίας</b>              |    |  |  |  |  |  |
|                                                          |    |  |  |  |  |  |